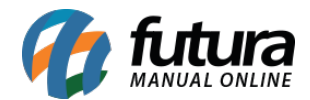

# 1 - E-mail automático

### **Caminho:** <u>Painel Administrativo > Sistema > Configurações > Aba E-mail</u>

Nesta versão foi adicionado uma nova opção de alerta de devolução de produto, ao habilitar este novo campo será enviado um e-mail automático quando algum produto for devolvido.

|             | Painel Catálogo v Marketplace v Extensões v Vendas v Sistema v Relatórios v    | • • •          |
|-------------|--------------------------------------------------------------------------------|----------------|
| Config      | Jurações                                                                       | Cancelar Salva |
| Geral       | Contato Loja Localização Opções Imagens E-mail Servidor                        |                |
| E-mail      | 0                                                                              |                |
| * Porta     | SMTP:                                                                          |                |
| 587         |                                                                                |                |
| * Temp<br>5 | o de Conexão SMTP:                                                             |                |
| A<br>E      | lerta de Novo Pedido:<br>nviar por e-mail quando um novo pedido for realizado. |                |
| A a         | lerta de Nova Conta:<br>visar por e-mail quando uma nova conta for cadastrada? |                |
| A E         | lerta de devolução de produto<br>nviar e-mail quando ter uma nova devolução    |                |
| Alerta      | E-mails Adicionais:                                                            |                |
| tosts       | fb85@gmail.com                                                                 |                |

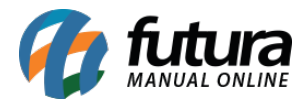

| Devolu<br>GLAM<br>Pedido Nº 4 | ução Nº 27 - PO<br>GETAWAY GD<br>13213, realizado no dia 20/0 | OLLY PACK DE ROUPA<br>M14 - MATTEL               |  |  |
|-------------------------------|---------------------------------------------------------------|--------------------------------------------------|--|--|
|                               | Acompa                                                        | nhar devolução                                   |  |  |
| Client                        | e                                                             | E-mail cliente<br>futurasistemas@gmail.com       |  |  |
| A emi<br>Sim                  | balagem do produto foi aberta?                                | Motivo da devolução<br>Defeito, forneça detalhes |  |  |
| Defeit<br>Falto               | tos ou outros detalhes<br>Du alguns acessórios                |                                                  |  |  |
| Quantidade                    | Produto                                                       |                                                  |  |  |
|                               |                                                               |                                                  |  |  |

#### 2 - Pedidos do Mercado Livre com frete a combinar

#### **Caminho:** <u>Painel Administrativo > Vendas > Pedidos</u>

Agora no painel administrativo é possível indicar clientes e a entrega dentro da tela do pedido, facilitando o preenchimento dessas informações que não retornam com o mesmo quando o pedido é baixado do Mercado Livre.

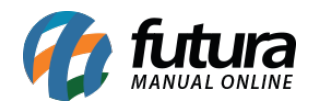

| A Geral A Pagamento A Entrega             | A Produtos Histórico Log de Evento            | Fatura<br>s                      | Desincronizar do Mercado Livre              | Gerar Etique |
|-------------------------------------------|-----------------------------------------------|----------------------------------|---------------------------------------------|--------------|
| Chave de acesso: A nota fiscal ainda não  | ) foi emitida ou capturada pela loja virtual. |                                  | Total de Itens<br>Sub-total<br>Total        |              |
| Processado                                | Data de criaçã<br>Data de modificaçã          | io: 20/08/2021<br>io: 20/08/2021 |                                             |              |
| ID Integração Marketplace:<br>#4666328174 |                                               |                                  | Selecione um clientel Selecionar Cliente    |              |
| Método de envio:<br>A Combinar            |                                               |                                  |                                             |              |
| Painel Catálogo 🗸 Market                  | place • Extensões • Vendas • S                | Sistema 🗸 Rela<br>Fatura         | atórios 🗸<br>Desincronizar do Mercado Livre | Gerar Etiqu  |
| dIdo #43494<br>ipal > Pedidos             |                                               |                                  |                                             |              |

**Obs.** Após o usuário indicar o cliente e o endereço essas informações são replicadas para o Futura Server para dar continuidade na venda.

Índia

Tailândi

## 3 - Nova opção para listar produtos no Feed

#### Caminho: <u>Admin > Catálogo > Produtos > "Produto"</u>

Nesta versão foi realizado um ajuste para que os produtos sejam listados ou não nos feeds de acordo com a opção marcada no cadastro de produto., conforme exemplo abaixo:

Método de envio: A Combinar

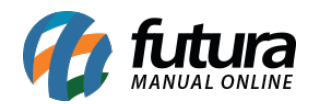

| Cadastro de Produtos X        |       |                     |                              |                     |                       |                      |                              |                  |
|-------------------------------|-------|---------------------|------------------------------|---------------------|-----------------------|----------------------|------------------------------|------------------|
| Novo [F2] Editar              | [F3]  | Excluir             | Gravar [F10] Cance           | elar [F9] Mais      | Opcoes 🔻              |                      |                              |                  |
| Consulta Cadastro Fi          | scal  | Imagens e Videos L  | oja Virtual Detalhamento     | Traducao            |                       |                      |                              |                  |
| Informacoes<br>acao Desc. Cor |       | Fonte: Times New Ro | man 🧹 Tamanho: Ni            | ormal 🗸 🗸           |                       |                      |                              |                  |
|                               |       |                     |                              |                     |                       |                      |                              |                  |
|                               |       |                     |                              |                     |                       |                      |                              |                  |
|                               | rm at |                     |                              |                     |                       |                      |                              |                  |
|                               | S/ Fo |                     |                              |                     |                       |                      |                              |                  |
|                               | pleta |                     |                              |                     |                       |                      |                              |                  |
|                               | Com   |                     |                              |                     |                       |                      |                              |                  |
|                               | Desc. |                     |                              |                     |                       |                      |                              |                  |
|                               | _     |                     |                              |                     |                       |                      |                              |                  |
|                               |       |                     |                              |                     |                       |                      |                              |                  |
|                               |       |                     |                              |                     |                       |                      |                              |                  |
|                               |       |                     |                              |                     |                       |                      |                              |                  |
|                               |       |                     |                              |                     |                       |                      |                              |                  |
|                               |       |                     |                              |                     |                       |                      |                              |                  |
| Tags                          | 1     |                     |                              |                     |                       |                      |                              |                  |
| Comprimento (cm)              |       | 0,00                | Largura (cm)                 | 0,00                | Altura (cm)           | 0,00                 |                              | Listar nos Feeds |
| Comp. Progressivo (cm)        |       | 0,00                | Larg. Progressiva (cm)       | 0,00                | Alt. Progressiva (cm) | 0,00                 |                              |                  |
| Quantidade Minima             |       | 0                   | Fator Subtracao para Saldo I | Final do e-Commerce | 0                     | Fator Subtracao para | a Saldo Final do Marketplace | 0                |
| Descricao e-Futura            |       |                     | 1                            |                     |                       |                      |                              |                  |
|                               | 1     |                     |                              |                     |                       |                      |                              |                  |

| Informações para o Google                                          |
|--------------------------------------------------------------------|
| Meta descrição<br>BOBBY TREM - DISMAT                              |
| Meta palavras-chave<br>TREM, LOCOMOTIVA, DISMAT, MK144,<br>TRILHO, |
| URL amigável<br>303-BOBBY-TREMDISMAT                               |
| Listar nos feeds<br>Sim                                            |

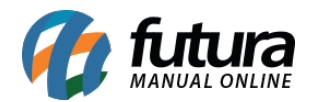

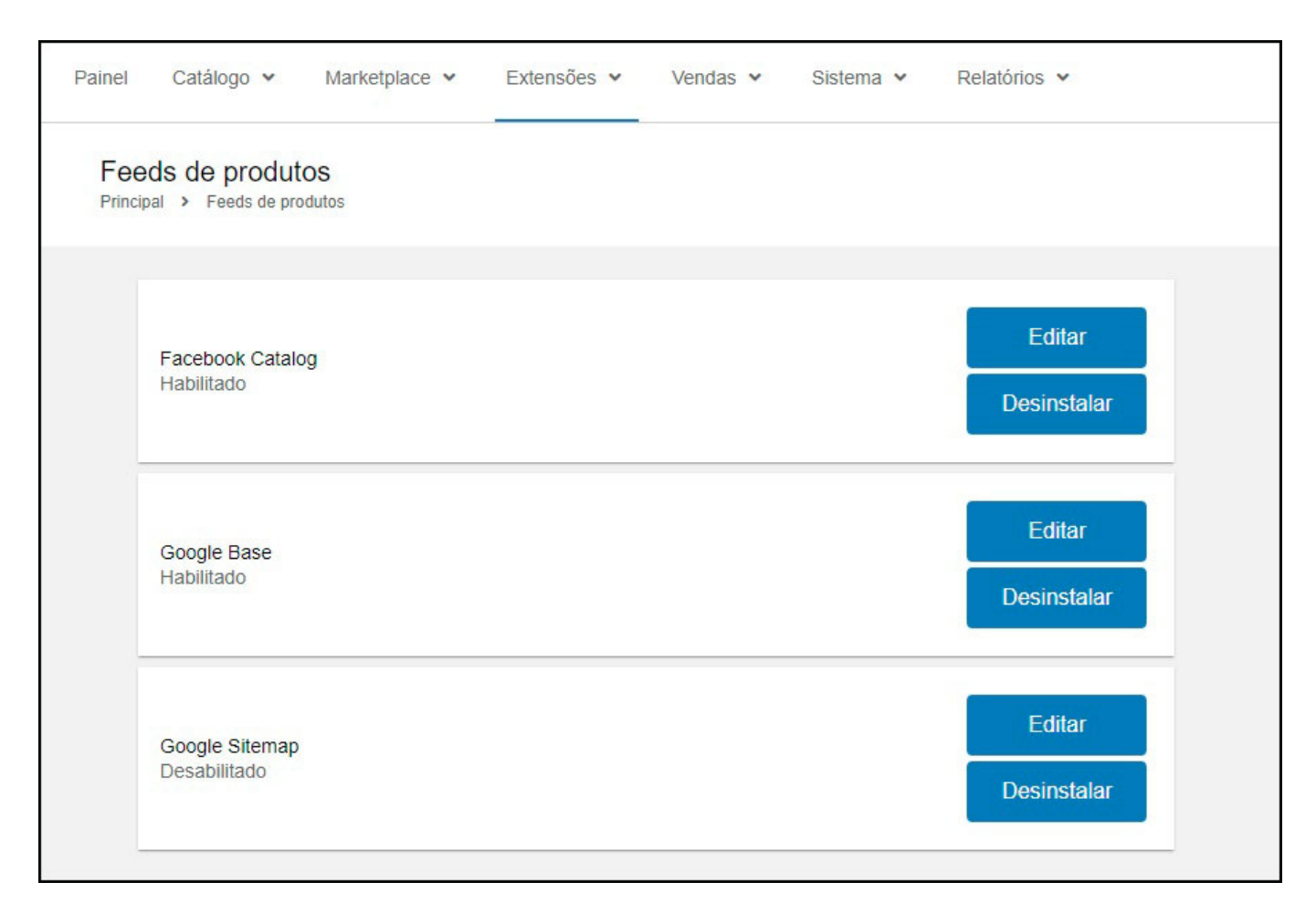

Opção necessária para atender políticas do Google / Facebook.